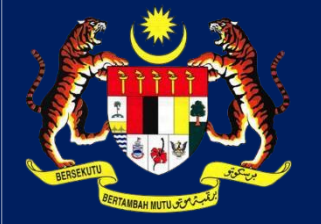

# MANUAL PENGGUNA HIMS

# HOUSING INTEGRATED MANAGEMENT SYSTEM (HIMS)

KEMENTERIAN PERUMAHAN DAN KERAJAAN TEMPATAN

JABATAN PERUMAHAN NEGARA

STATUS ESPA DAN TANDATANGAN DIGITAL

PENGGUNA | MEI 2025

КРКТ

## MANUAL PENGGUNA STATUS eSPA DAN TANDA TANGAN DIGITAL

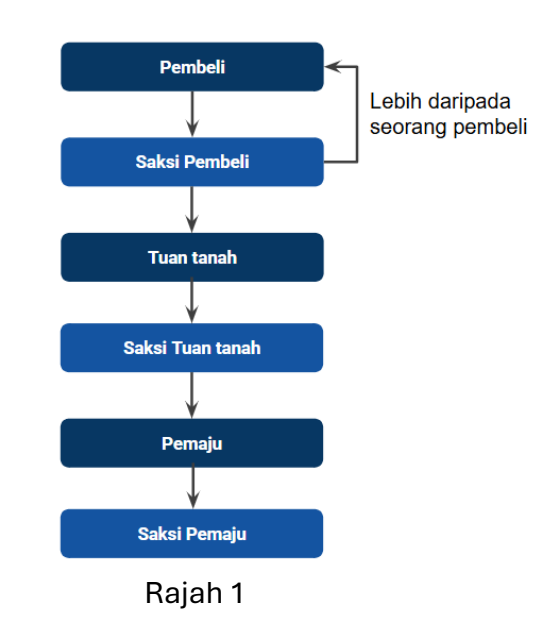

## PROSES: SEMAKAN MAKLUMAT TANDATANGAN DIGITAL eSPA

Terdapat beberapa **proses yang perlu dilengkapkan** oleh **setiap penandatangan** sebelum pihak terlibat dapat menurunkan tandatangan, pada Perjanjian Jual Beli elektronik (eSPA).

- 1. Proses: Lengkapkan eKYC di aplikasi iDsaya.
- 2. Proses: Jana Sijil Digital & Set Pin Sijil Digital
- 3. Proses: Pengesahan dan Tandatangan Digital eSPA

Proses Jana Sijil Digital & Tandatangan Digital eSPA akan dilakukan **mengikut turutan** seperti rajah 1.

| Senarci Perkhidmatan HIMS Online<br>Sila pilih sadu katu daripada senarai perkhidmatan dibawah. |
|-------------------------------------------------------------------------------------------------|
| + PERMOHONIAN +                                                                                 |
| PENGHANTARAN +                                                                                  |
| PENDAFTARAN +                                                                                   |
| PENGURUSAN ESPA, TANDATANGAN DIGITAL DAN ESTAMPING 2                                            |
| 1. PENGURUSMI NO LOT / UNIT DMI PEMELI                                                          |
| 2. PENDAFTARAN PEMAJU DI POSDIGICERT                                                            |
| 3. STATUS 65PA DANI TANDATANGAN DIGITAL                                                         |
| 4. SEMAK OKYC                                                                                   |
| 5. SENARAI SUIL DIGITAL (PROSES BATAL)                                                          |
| 6. eSTAMPHO                                                                                     |
| BAYARAN ATAS TALIAN                                                                             |
| ADUAN                                                                                           |
|                                                                                                 |

Pihak **pemaju** perlu **memastikan semua pihak melengkapkan semua proses**, dan pemaju boleh juga **pantau** proses ini melalui HIMS.

- 1. Klik **Perkhidmatan**
- 2. Klik Pengurusan eSPA, Tandatangan Digital dan eStamping
- 3. Klik '3. Status eSPA dan Tandatangan Digital

#### JABATAN PERUMAHAN NEGARA

| <u>60</u>   | HIMS P       | emaju                |               |               |          |                            | TAN SEE                          |
|-------------|--------------|----------------------|---------------|---------------|----------|----------------------------|----------------------------------|
| BOARD       | PJB ESPA     |                      |               |               |          |                            |                                  |
| DASP        | Kod Pernaju  | an                   |               |               |          |                            |                                  |
|             | No. Lot/Unit |                      |               |               |          |                            |                                  |
|             | Status       |                      | Sila Pilh     |               | ~        |                            |                                  |
|             |              |                      |               | Semula Car    |          |                            |                                  |
| Serari e37A |              |                      |               |               |          |                            |                                  |
|             | No           | h                    | iama Pemajuan | Kod Pernajuan | No. Unit | Status Keseluruhan eSPA    | Tindakan                         |
|             | 1.1          | TAMAN CHIN CHIN EMAS |               | 20165-5       | PT 1501  | LongKop                    | •                                |
|             | 2            | TAMAN CHIN CHIN EMAS |               | 20165-5       | PT 1500  | Longitop                   | <ul> <li>• •)</li> </ul>         |
|             | 3            | PARKLAND AVENUE      |               | 20165-9       | 8-10-01  | Deform Protest Tandatongon | 5 • •                            |
|             | 4            | TAMAN CHIN CHIN EMAS |               | 20165-5       | PT 1385  | Longkop                    | <ul> <li>•</li> <li>•</li> </ul> |

Status Keseluruhan eSPA semasa: Dalam Proses Tandatangan

- 4. Pilih pemajuan dan unit berkaitan.
- 5. Jika pemaju klik pada ikon mata, modal maklumat proses tandatangan eSPA bagi setiap pihak penandatangan dan status akan dipaparkan.

Jadual di dalam modal ini merangkumi semua pihak yang terlibat dalam proses tandatangan digital eSPA iaitu: Pembeli, Saksi Pembeli, Tuan Tanah, Saksi Tuan Tanah, Pemaju, dan Saksi Pemaju.

- 1. Kolum Status eKYC menunjukkan status eKYC semasa bagi individu tersebut. (Lulus, Dalam Semakan,
- 2. Kolum Status Sijil Digital akan menyimpan status sijil digital terkini (aktif, batal, luput), tarikh mula dan tarikh tamat.
- 3. Status eSPA merujuk kepada status terkini tandatangan digital eSPA bagi individu tersebut.

### MANUAL PENGGUNA PEMAJU HIMS | 3

| Status ESPA × |                      |                                                  |                                 |                       |                                     |                                       |  |
|---------------|----------------------|--------------------------------------------------|---------------------------------|-----------------------|-------------------------------------|---------------------------------------|--|
| No.           | Kategori             | Nama                                             | No. SSM / No. Kad<br>Pengenalan | Status eKYC           | Status Sijil Digital                | Status eSPA                           |  |
| 1             | Pembeli              | AINA ASYIQIN BINTI MOAHAMD ZAKI                  |                                 | Lulus<br>(23/04/2025) | Aktif<br>(28/05/2025 to 28/05/2026) | Selesai                               |  |
| 2             | Saksi Pembeli        | JUHALIZA BINTI MUHAMAD YUSOF                     |                                 | Lulus<br>(17/03/2025) | Aktif<br>(28/05/2025 to 28/06/2025) | Selesai                               |  |
| 3             | Wakil Kuasa Syarikat | PARKLAND AVENUE SDN. BHD.<br>JACKY TOH KIE CHIEH |                                 |                       | Aktif<br>(06/03/2025 to 06/03/2026) | Selesai                               |  |
| 4             | Saksi Tuan Tanah     | AINA ASYIIQIN BINTI MOHAMAD ZAKI                 |                                 | Lulus<br>(23/04/2025) | Aktif<br>(28/05/2025 to 28/05/2026) | Dalam Proses Tandatangan<br>(Expired) |  |
| 5             | Pengarah             | PARKLAND AVENUE SDN. BHD.<br>JACKY TOH KIE CHIEH |                                 |                       | Aktif<br>(06/03/2025 to 06/03/2026) | Belum Mula                            |  |
| 6             | Saksi Pemaju         | AINA ASYIIQIN BINTI MOHAMAD ZAKI                 |                                 | Lulus<br>(23/04/2025) | Aktif<br>(28/05/2025 to 28/05/2026) | Belum Mula                            |  |
|               |                      | 2010;                                            | 5-5                             | -, <mark>1</mark>     | 2                                   | 3                                     |  |

| Stat | JS ESPA              |                                 |                                 |                       |                                     |             |
|------|----------------------|---------------------------------|---------------------------------|-----------------------|-------------------------------------|-------------|
| No   | . Kategori           | Nama                            | No. SSM / No. Kad<br>Pengenalan | Status eKYC           | Status Sijil Digital                | Status eSPA |
| 1    | Pembeli              | AINA ASYIQIN BINTI MOAHAMD ZAKI |                                 | Lulus<br>(23/04/2025) | Aktif<br>(28/05/2025 to 28/05/2026) | Selesai     |
| 2    | Saksi Pembeli        | JUHALIZA BINTI MUHAMAD YUSOF    |                                 | Lulus<br>(17/03/2025) | Aktif<br>(28/05/2025 to 28/06/2025) | Selesai     |
| 3    | Wakil Kuasa Syarikat | PARKLAND AVENUE SDN. BHD.       |                                 |                       | Aktif                               | Selesai     |

#### JABATAN PERUMAHAN NEGARA

|   | HIMS P                           | emaju                                                           |                |                                               |                                           |                                                                 | TAN S                                             |
|---|----------------------------------|-----------------------------------------------------------------|----------------|-----------------------------------------------|-------------------------------------------|-----------------------------------------------------------------|---------------------------------------------------|
|   | PJB ESPA                         |                                                                 |                |                                               |                                           |                                                                 |                                                   |
|   | Kod Pernaju                      | an                                                              |                |                                               |                                           |                                                                 |                                                   |
|   | No. Lot/Unit                     |                                                                 |                |                                               |                                           |                                                                 |                                                   |
|   | Status                           |                                                                 | Sila Pilih     |                                               | ~                                         |                                                                 |                                                   |
|   |                                  |                                                                 |                | Semula                                        | 1                                         |                                                                 |                                                   |
|   | Senarai eSP                      | A                                                               |                |                                               |                                           |                                                                 |                                                   |
|   | Senarai eSP.                     | ۰<br>,                                                          | iama Pernajuan | Kod Pemajuan                                  | No. Unit                                  | Status Keseluruhan eSPA                                         | Tindakan                                          |
|   | Senarai eSP<br>No<br>1           | A<br>TAMAN CHIN CHIN EMAS                                       | iama Pemajuan  | Kod Pemajuan<br>20165-5                       | No. Unit<br>PT 1501                       | Status Keseluruhan eSPA                                         | Tindakan                                          |
| - | Senarai eSP<br>No<br>1           | A<br>TAMAN CHIN CHIN EMAS<br>TAMAN CHIN CHIN EMAS               | iama Pemajuan  | Kod Pemajuan<br>20105-5<br>20105-5            | No. Unit<br>PT 1501<br>PT 1500            | Status Keseluruhan eSPA<br>Bayan<br>Ingko                       | Tindokon<br>• • • • • • • • • • • • • • • • • • • |
|   | Senarai eSP<br>No<br>1<br>2<br>3 | TAMAN CHIN CHIN EMAS<br>TAMAN CHIN CHIN EMAS<br>PARKIAND AVENJE | iamo Pernajuan | Kod Pemajuan<br>20185-5<br>20185-5<br>20185-9 | No. Unit<br>PT 1501<br>PT 1500<br>8-10-01 | Status Kesslunden eSPA<br>Rada<br>Rada<br>Kasar Imaa Status gan | Tindatan                                          |

| Status ESPA × |                      |                                                  |                                 |                       |                                     |                                       |  |  |  |
|---------------|----------------------|--------------------------------------------------|---------------------------------|-----------------------|-------------------------------------|---------------------------------------|--|--|--|
| No.           | Kategori             | Nama                                             | No. SSM / No. Kad<br>Pengenalan | Status eKYC           | Status Sijil Digital                | Status eSPA                           |  |  |  |
| 1             | Pembeli              | AINA ASYIQIN BINTI MOAHAMD ZAKI                  |                                 | Lulus<br>(23/04/2025) | Aktif<br>(28/05/2025 to 28/05/2026) | Selesai                               |  |  |  |
| 2             | Saksi Pembeli        | JUHALIZA BINTI MUHAMAD YUSOF                     |                                 | Lulus<br>(17/03/2025) | Aktif<br>(28/05/2025 to 28/06/2025) | Selesai                               |  |  |  |
| 3             | Wakil Kuasa Syarikat | PARKLAND AVENUE SDN. BHD.<br>JACKY TOH KIE CHIEH |                                 |                       | Aktif<br>(06/03/2025 to 06/03/2026) | Selesai                               |  |  |  |
| 4             | Saksi Tuan Tanah     | AINA ASYIIQIN BINTI MOHAMAD ZAKI                 |                                 | Lulus<br>(23/04/2025) | Aktif<br>(28/05/2025 to 28/05/2026) | Dalam Proses Tandatangan<br>(Expired) |  |  |  |
| 5             | Pengarah             | PARKLAND AVENUE SDN. BHD.<br>JACKY TOH KIE CHIEH |                                 |                       | Aktif<br>(06/03/2025 to 06/03/2026) | Belum Mula                            |  |  |  |
| 6             | Saksi Pemaju         | AINA ASYIIQIN BINTI MOHAMAD ZAKI                 |                                 | Lulus<br>(23/04/2025) | Aktif<br>(28/05/2025 to 28/05/2026) | Belum Mula                            |  |  |  |

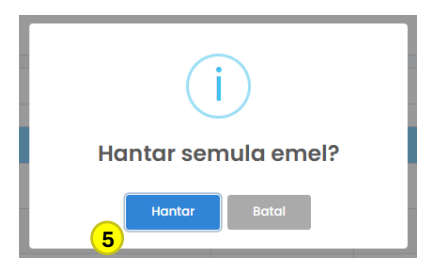

# PROSES: HANTAR SEMULA E-MEL TANDATANGAN DIGITAL SELEPAS TEMPOH 48 JAM PIHAK TERLIBAT TIDAK MENANDATANGAN

- 1. Pilih pemajuan dan unit berkaitan.
- Jika pemaju klik pada ikon mata, seperti contoh ini: Status eSPA bagi Saksi Tuan Tanah ialah Expired.
- Pemaju boleh menghantar semula e-mel tandatangan digital semula kepada e-mel Saksi Tuan Tanah, dengan klik ikon surat.
- 4. Modal kepastian akan dipaparkan.
- 5. Jika pemaju klik **Hantar**, e-mel tandatangan digital akan dihantar kepada pihak tersebut.